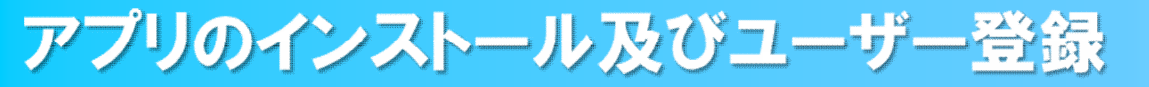

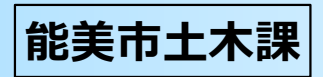

## ①アプリのダウンロード

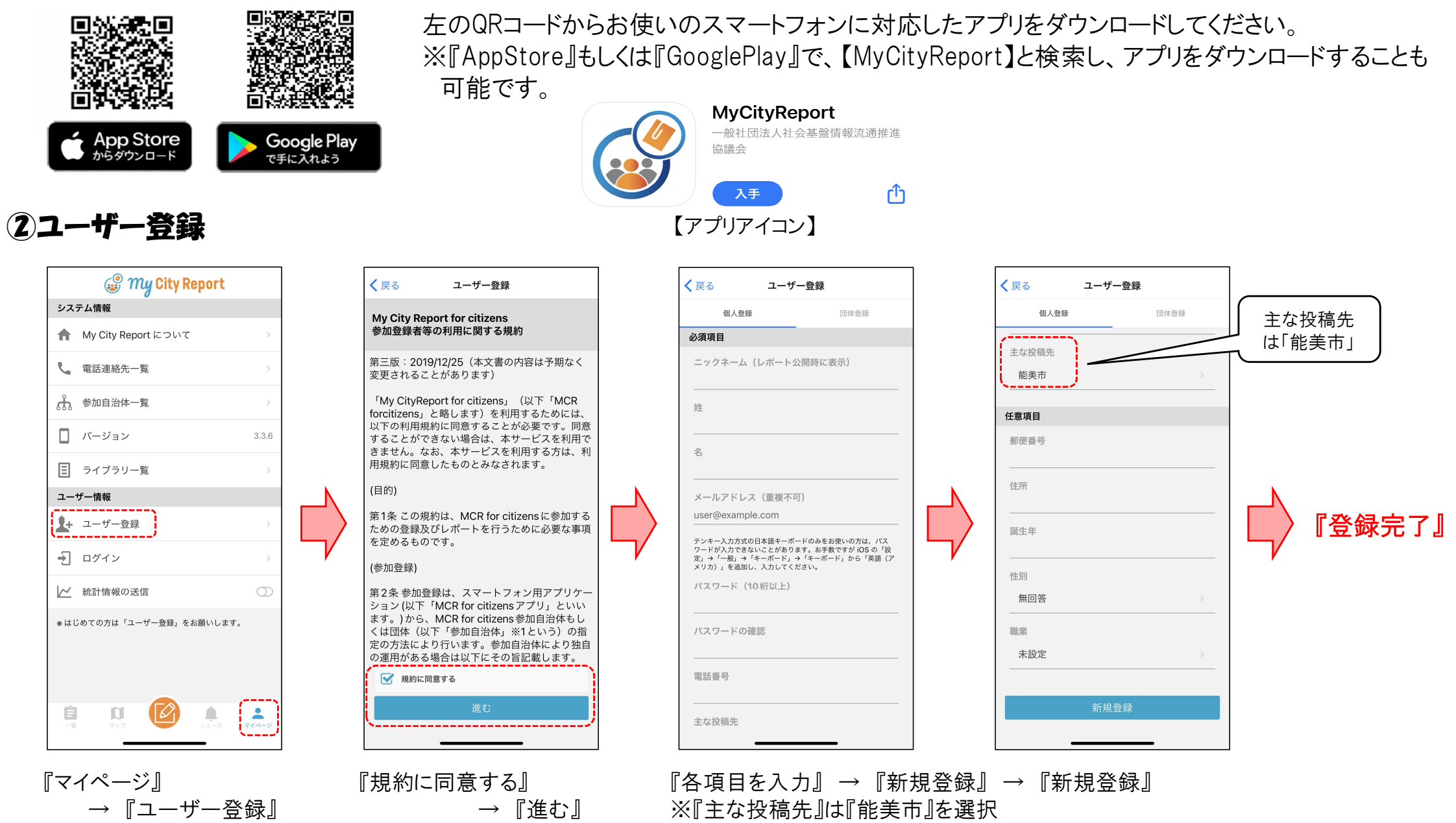

※『ニックネーム』に個人が特定される名前は使用しないで下さい。(公開されるため)